# Manuale d'uso BACK-OFFICE TRADE VENEZIA UNICA

Portale web <a href="http://trade.veneziaunica.it">http://trade.veneziaunica.it</a>

## **ELENCO CONTENUTI**

- LOGIN
- 1- PROCESSO DI ACQUISTO
  - ORDINI
  - **SISTEMA DI PAGAMENTO**
  - STORNO ACQUISTI
  - **1.1 SERVIZI ONLINE** 
    - **<u>RICHIESTA EMISSIONE FATTURA</u>**
- 2- <u>RICERCA</u>
- 3- ANAGRAFICA

### Funzionalità/LOGIN

• LOGIN Inserire User e Password per accedere al portale.

| =                |                           |                                                                                            | 🦄 lingua | 😧 🕩 Connetti |
|------------------|---------------------------|--------------------------------------------------------------------------------------------|----------|--------------|
| VÈNEZIA<br>UNICA | Login                     |                                                                                            |          |              |
|                  | User<br>Password<br>login | nuovo account                                                                              |          |              |
|                  | pass<br>con q<br>passv    | <b>vord dimenticata?</b><br>Jesta azione ti verrà inviata la<br>ord al tuo indirizzo email |          |              |
|                  |                           |                                                                                            |          |              |

• NUOVO ACCOUNT Per profilare nuovo utente e ottenere credenziali per accessi futuri alla piattaforma. Successivamente si riceverà mail di conferma di avvenuta registrazione.

|                  |                                                                                          |                                                                                                    |                                                                                |                                                                         | 🖄 lingua 🛛 🚱        | 🕞 Connetti |
|------------------|------------------------------------------------------------------------------------------|----------------------------------------------------------------------------------------------------|--------------------------------------------------------------------------------|-------------------------------------------------------------------------|---------------------|------------|
| VÈNEZIA<br>UNICA | / vu-bo-spring / account / <b>nuovo</b><br>Nuovo Account Benvenuto                       |                                                                                                    |                                                                                |                                                                         |                     |            |
|                  | user                                                                                     |                                                                                                    | password                                                                       |                                                                         |                     |            |
|                  | cognome                                                                                  |                                                                                                    | nome                                                                           |                                                                         |                     |            |
|                  | codice fiscale o partita<br>iva                                                          |                                                                                                    | email                                                                          |                                                                         |                     |            |
|                  | denominazione                                                                            |                                                                                                    |                                                                                | paese                                                                   | ~                   |            |
|                  | indirizzo                                                                                |                                                                                                    |                                                                                | civico                                                                  |                     |            |
|                  | comune                                                                                   |                                                                                                    |                                                                                | cap                                                                     |                     |            |
|                  | telefono                                                                                 |                                                                                                    |                                                                                |                                                                         |                     |            |
|                  | Confermo di aver letto, com<br>Dichiaro di essere maggiore<br>Riconosco che Venezia Unic | npreso ed accettato, i Termini e le Condizioni di vendita<br>enne<br>ca offre servizi non qualificabili come "pacchetti turistici | relative ai prodotti Venezia Unica<br>" ai sensi e per gli effetti di cui al ( | (per leggerle, clicca qui))<br>Codice del Consumo.                      |                     |            |
|                  | bensì offre servizi di traspor<br>non potrò esercitare alcun d                           | rto pubblico e relativi al tempo libero. Pertanto, accetto<br>diritto di recesso ritenendosi applicabile l'ipotesi di escl        | e riconosco che, successivamente<br>Isione contemplata dall'art. 55, co        | e alla conclusione del contratto,<br>omma 1, lett. b) del Codice del Co | nsumo               |            |
|                  | INFORMATIVA SULLA TUTEL                                                                  | A DEI DATI PERSONALI AI SENSI DEL REGOLAMENTO EUF                                                                                 | OPEO 2016/679                                                                  |                                                                         | Mostra per esteso   |            |
|                  | <u>CHI SIAMO</u><br>La società <b>Ve.La S.p.A. (d'ora</b>                                | <b>in poi Vela),</b> sottoposta alla direzione e coordinamento de                                                                 | lla Azienda Veneziana della Mobilità                                           | s.p.a., fa quindi fa parte del Gruppo                                   | o AVM, insieme alla |            |

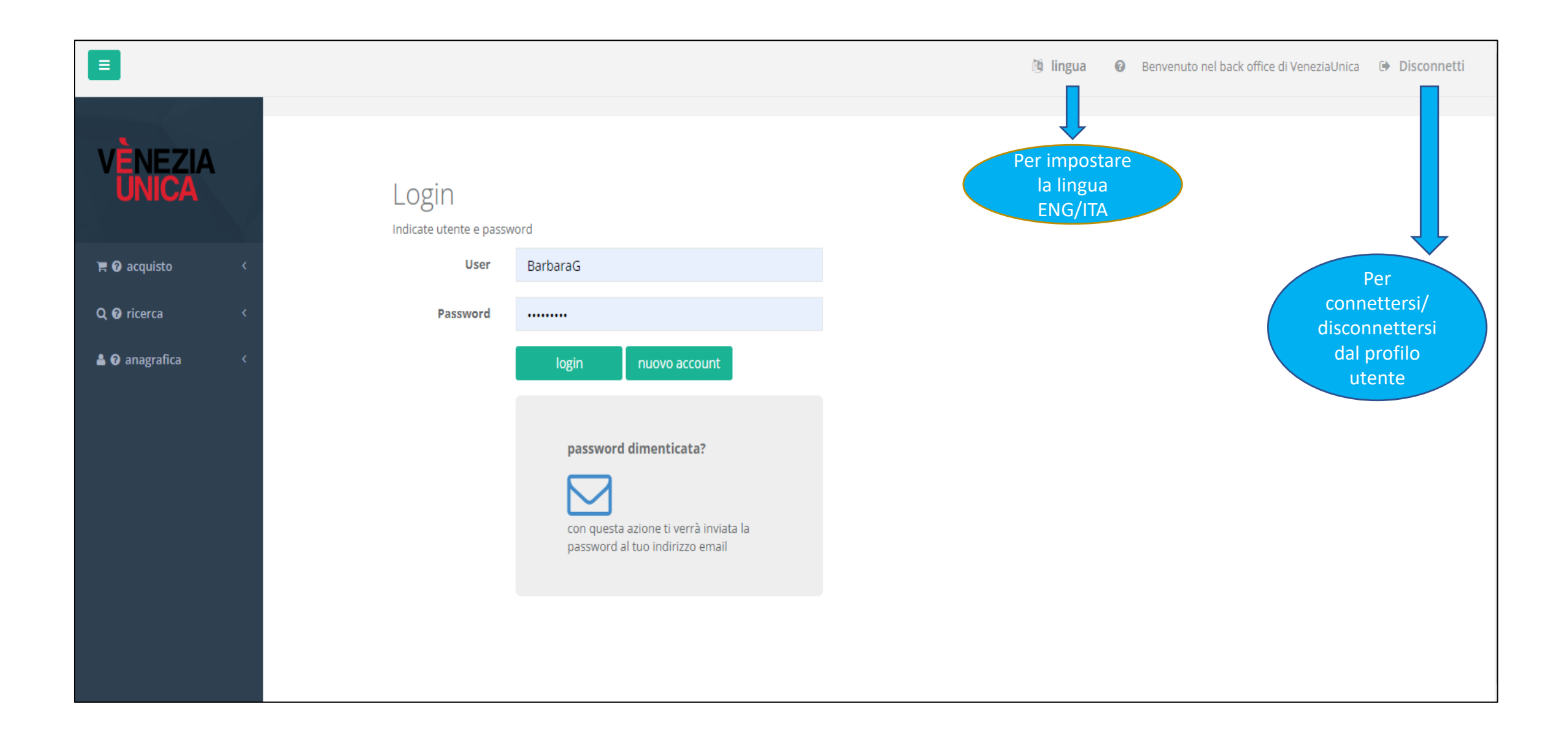

### Funzionalità/PROCESSO DI ACQUISTO

|                                        | ingua Ingua Ing |
|----------------------------------------|----------------------------------------------------------------------------------------------------|
| VÈNEZIA<br>UNICA                       | Home Benvenuto                                                                                                    |
| <b>₽ 0</b> acquisto <<br>Q 0 ricerca < | UNICA<br>Back Office di VeneziaUnica by Venis<br><sup>Web</sup> application per la gestione dell'acquisto e della consegna per <b>Vela</b>                                                                                                    |
| 🛓 🛿 anagrafica 🛛 <                     | acquisto<br>ricerca<br>anagrafica                                                                                                    |
|                                        |                                                                                                    |
|                                        |                                                                                                    |

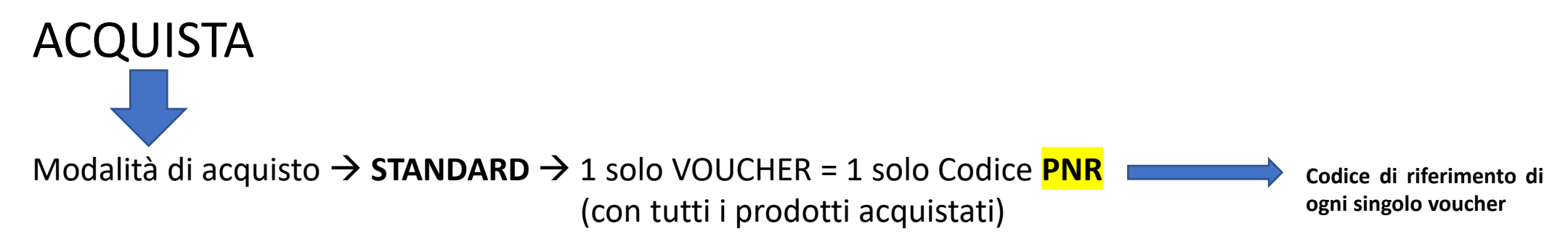

Gli articoli da caricare a carrello possono essere individuati nel catalogo di vendita attraverso:

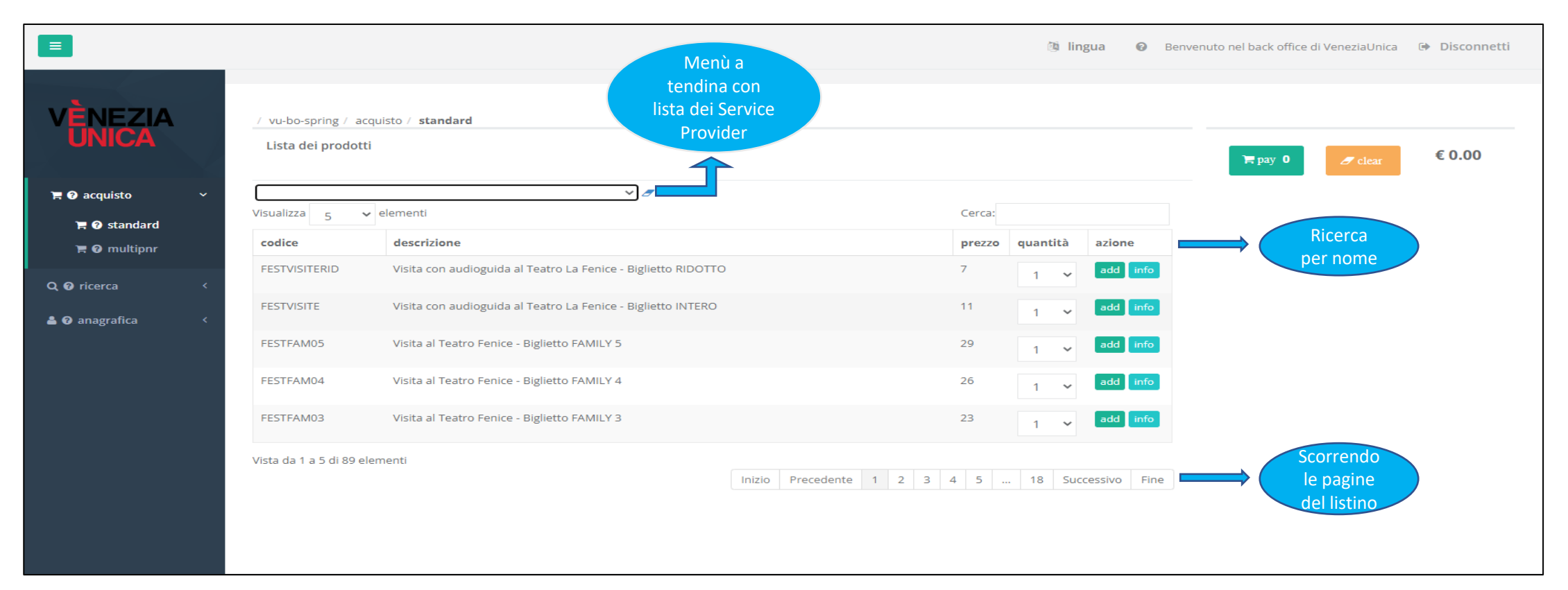

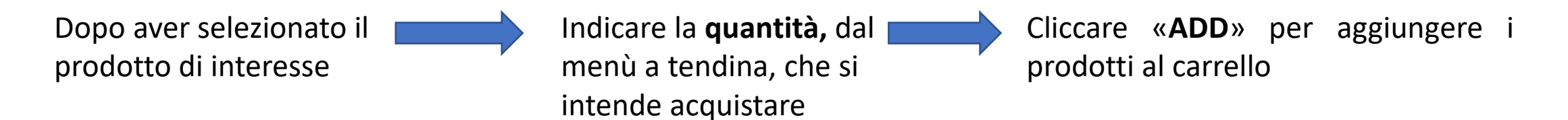

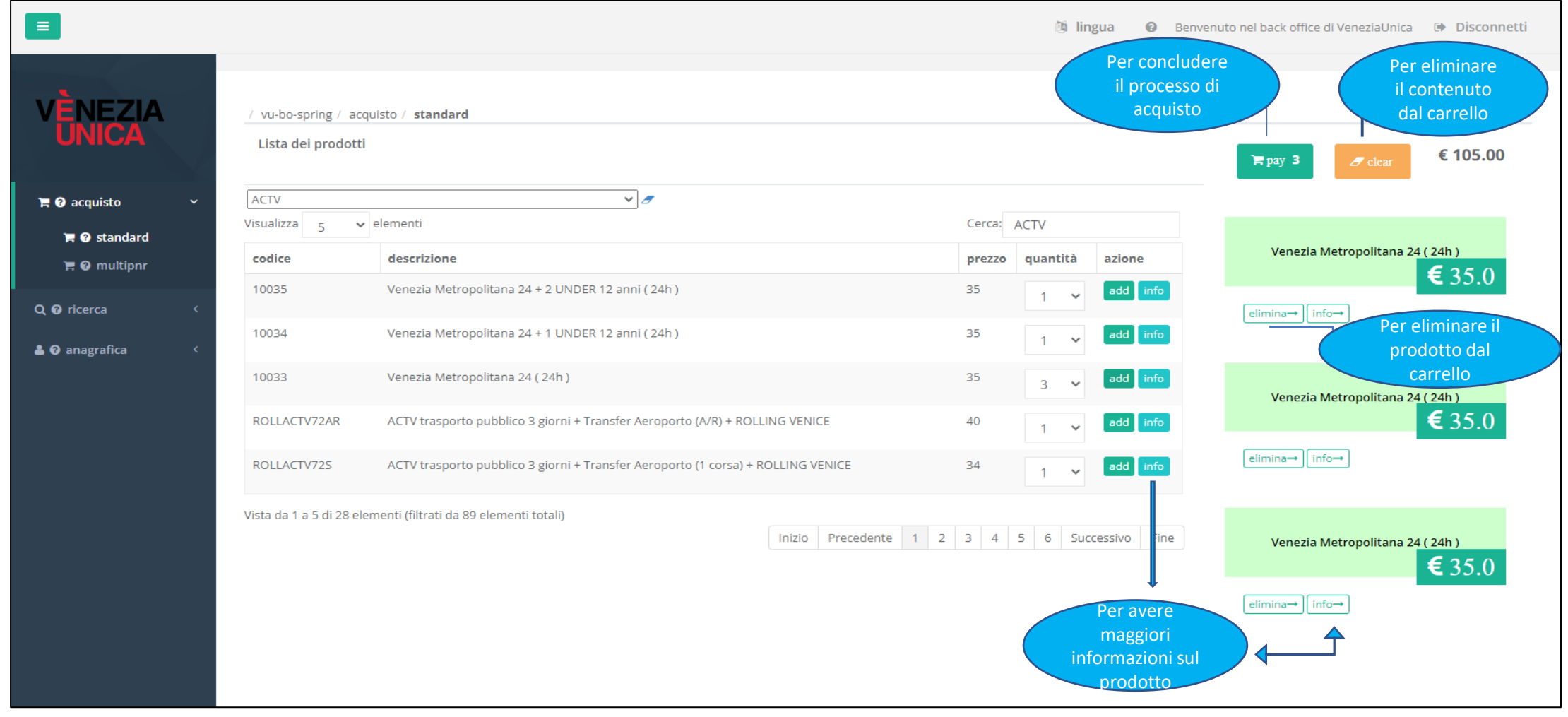

|                    |                                        |                                                                   | ା ingua 🕼                           | Benvenuto nel back office di VeneziaUnica 🕒 Disconnet |
|--------------------|----------------------------------------|-------------------------------------------------------------------|-------------------------------------|-------------------------------------------------------|
| VÈNEZIA<br>UNICA   | / vu-bo-spring / a<br>Lista dei prodot | icquisto / <b>standard</b><br>tti                                 |                                     | <b>⊨</b> pay 1                                        |
| 🏲 🕜 acquisto 🛛 🗸 🗸 | Fondazione Venez                       | ia Servizi alla Persona 🗸 🥒                                       |                                     |                                                       |
| 📜 😧 standard       | Visualizza 5                           | ✓ elementi                                                        | Cerca: Fondazione Venezia Serv      |                                                       |
| 🖹 🕑 multipnr       | codice                                 | descrizione                                                       | prezzo quantità azione              | Scala Contarini del Bovolo - Biglietto Ridotto        |
| Q @ ricerca 〈      | BOVOLRID15                             | Scala Contarini del Bovolo - Biglietto Ridotto Ingresso ore 15.00 | 6 add info<br>calendario            |                                                       |
| 🛓 🕑 anagrafica 🛛 < | BOVOLRID11                             | Scala Contarini del Bovolo - Biglietto Ridotto Ingresso ore 11.30 | 6 add info<br>calendario            | Compare solo se il                                    |
|                    | BOVOLINT15                             | Scala Contarini del Bovolo - Biglietto Intero Ingresso ore 15.00  | 8 add info<br>calendario            | prodotto necessita<br>l'inserimento della             |
|                    | BOVOLINT11                             | Scala Contarini del Bovolo - Biglietto Intero Ingresso ore 11.30  | 8 add info<br>calendario            | data di fruizione in<br>base alla<br>disponibilità    |
|                    | Vista da 1 a 4 di 4 el                 | lementi (filtrati da 89 elementi totali)                          | Inizio Precedente 1 Successivo Fine |                                                       |

Dopo aver cliccato «PAY»

#### Si presenterà la sintesi del carrello

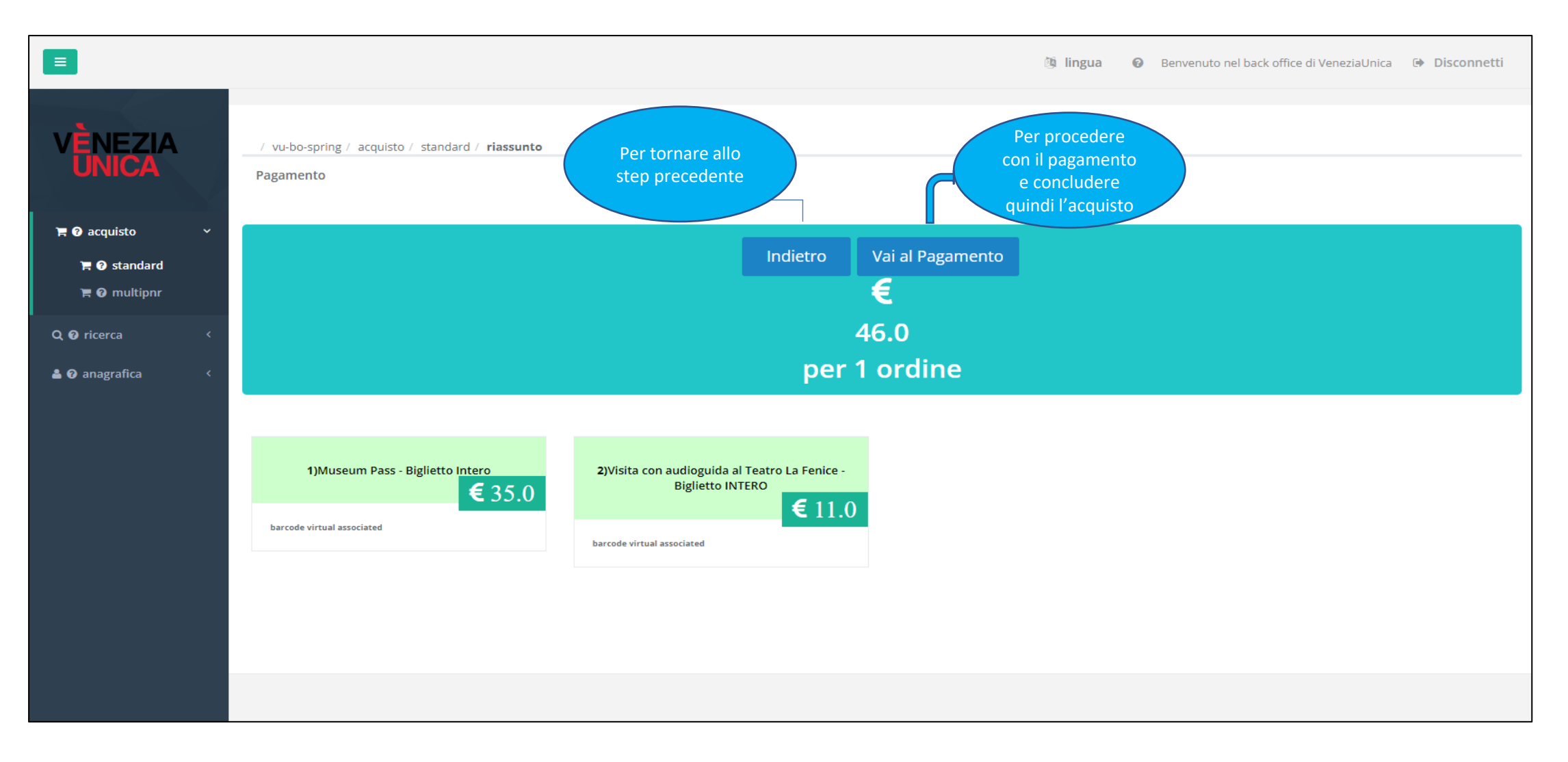

Dopo aver cliccato «VAI AL PAGAMENTO»

 Inserire il nome e cognome che comparirà sul voucher «Persona1» (campo opzionale)

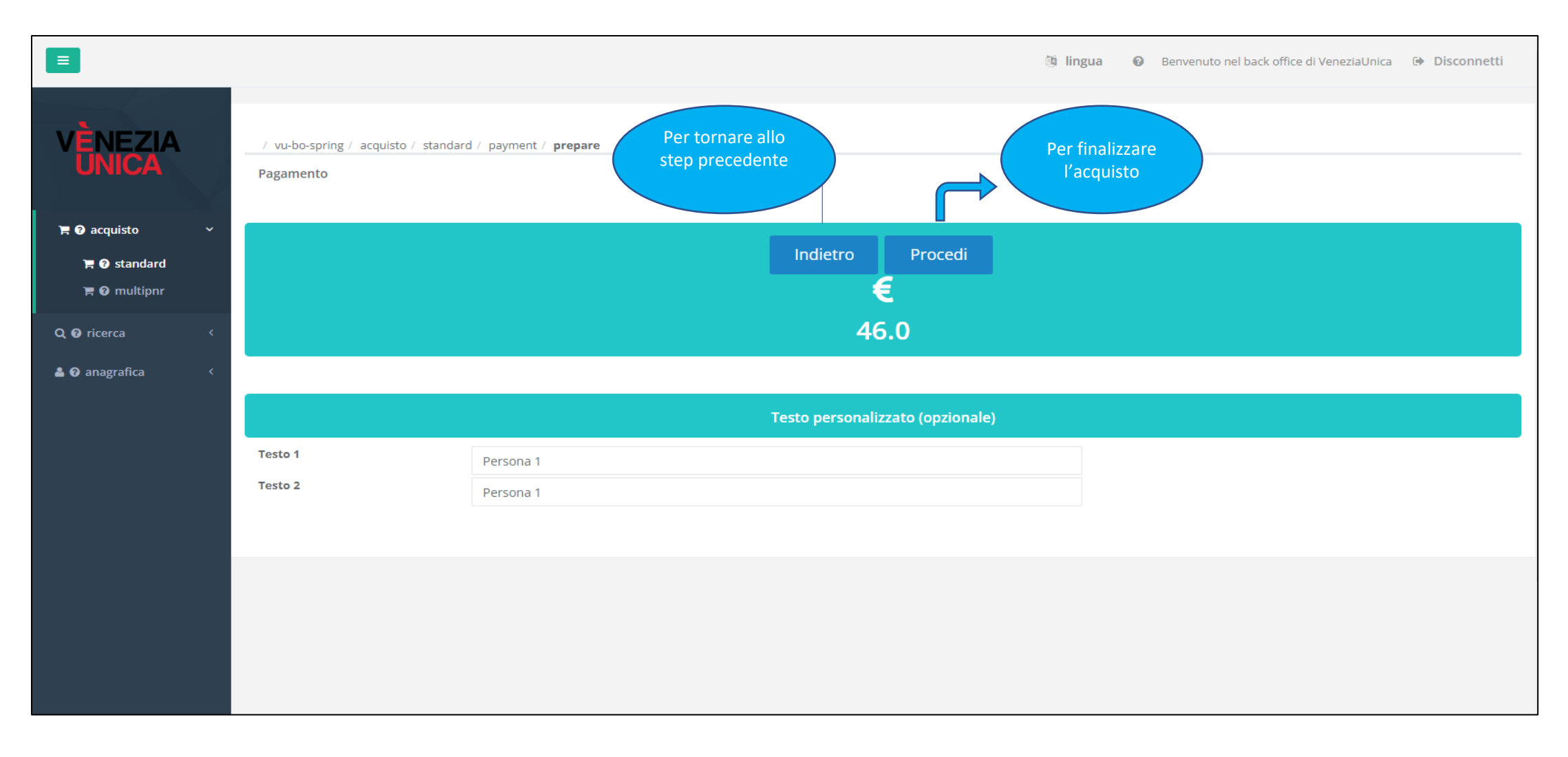

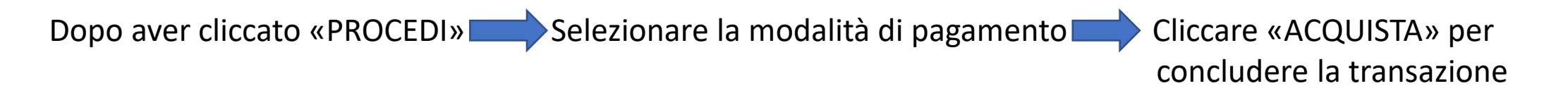

|                  | 🎒 lingua 🛛 🛛 Benvenuto nel back office di VeneziaUnica 🕞 Disconnetti   |
|------------------|------------------------------------------------------------------------|
| VÈNEZIA<br>UNICA | / vu-bo-spring / acquisto / standard / payment / ccbraintree Pagamento |
| 〒                | Indietro<br>€ 11.00                                                    |
| Q 🛿 ricerca <    | Pagamento                                                              |
| ▲ 🥥 anagrafica   | Scegli come pagare<br>Carta<br>PayPal<br>acquista                      |
|                  |                                                                        |

### Dopo aver effettuato l'operazione Verrà visualizzata la conferma del pagamento

|                             |                                                                         | ) iingua 🕜 Benvenuto nel back office di VeneziaUnica 🕩 Disconnetti                       |
|-----------------------------|-------------------------------------------------------------------------|------------------------------------------------------------------------------------------|
| VÈNEZIA<br>UNICA            | / vu-bo-spring / acquisto / standard / payment / <b>cp</b><br>Pagamento |                                                                                          |
| ■ O acquisto × ■ O standard |                                                                         | Esito                                                                                    |
|                             | Stato della transazione:                                                | ок                                                                                       |
| Q 🕑 ricerca 🔍               | process                                                                 | 24113                                                                                    |
| 🛔 🕑 anagrafica 🛛 🔇 <        | date                                                                    | 03/05/2022 12:35:10                                                                      |
|                             |                                                                         | verifica ordine                                                                          |
|                             |                                                                         |                                                                                          |
|                             |                                                                         | Per finalizzare il<br>processo:<br>visualizzare il PNR<br>e poter stampare il<br>voucher |
|                             |                                                                         |                                                                                          |

Dopo aver cliccato «VERIFICA ORDINE»

#### Compariranno gli estremi dell'acquisto effettuato

|                                                            |                                                                                                    | 🖄 lingua 🛛 🖉                                                                                                    | Benvenuto nel back office di VeneziaUnica 🕒 Disconnetti         |
|------------------------------------------------------------|----------------------------------------------------------------------------------------------------|----------------------------------------------------------------------------------------------------|-----------------------------------------------------------------|
| R Ø acquisto <<br>Q Ø ricerca ✓                            |                                                                                                    | transazione numero <b>24113</b>                                                                                                    |                                                                 |
| Q @ standard<br>Q @ multipnr<br>Q @ all<br>Q @ transazioni |                                                                                                    | Totale ordine € 11.0                                                                                                    |                                                                 |
| 🛓 🕢 anagrafica 🛛 <                                         | descrizione<br>1 Visita con audioguida al Teatro La Fenice - Biglietto INTERO                                                      |                                                                                                    | <b>prezzo</b><br>11.0                                           |
|                                                            | inizio processo 03/05/2022 12:35:09<br>fine processo 03/05/2022 12:35:10<br>numero ordini richiesti 1<br>numero ordini elaborati 1 | 1 Ordini                                                                                                    |                                                                 |
|                                                            | ● Italiano         ○ Inglese         ○ Fr           Visualizza         10         ✓ elementi         Codice         Codice         | rancese O Spagnolo O Tedesco<br>ctenere<br>opia Cerca:                                                                                                    | O Russo                                                         |
|                                                            | esito ordine voucher html<br>OK 8H2NIN7 1<br>Vista da 1 a 1 di 1 elementi                                                          | cher WEB     \$ voucher pdf     \$ id       cher WEB     Stampa Voucher PDF     248       https://trade.veneziaunica.it/vu-bo-<br>spring/ricerca/voucher/www/it/8H2NIN7/pdf     248 | <ul><li>↓ key-barcode</li><li>↓</li><li>OVUI159855210</li></ul> |

## Funzionalità/ORDINI

Cliccare su «STAMPA VOUCHER» per ottenere la copia cartacea o per salvare copia in «pdf».

Spettabile il pagamento è avvenuto con successo, Data di acquisto (gg / mm / aaaa) : 03/05/2022

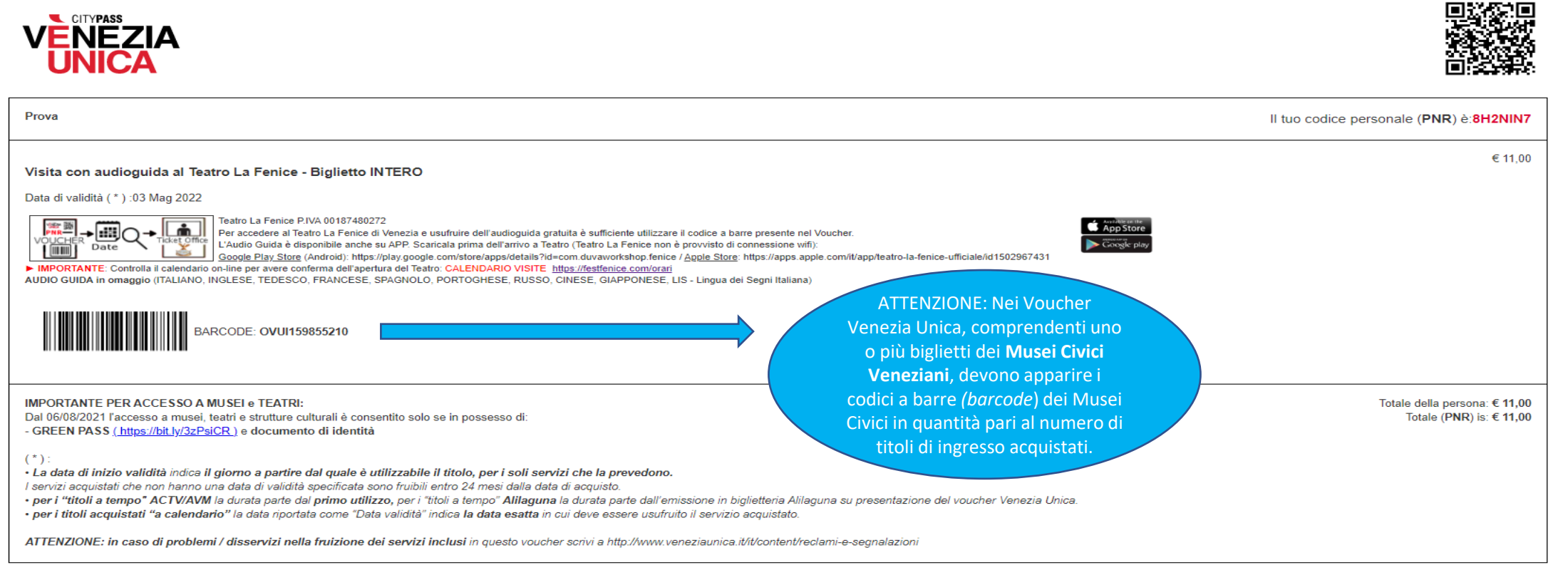

Data di acquisto (gg / mm / aaaa) : 03/05/2022 Totale € 11,00

### SISTEMA DI PAGAMENTO

#### UTENTI SENZA CONTRATTO VENEZIA UNICA

Modalità di pagamento:

#### Pagamento immediato con CARTA DI CREDITO

- Sezione Acquisto Standard
  - Dopo aver aggiunto al carrello il prodotto / i prodotti desiderati
  - Cliccare «PAY»
  - Inserire una valida carta di credito per concludere l'acquisto

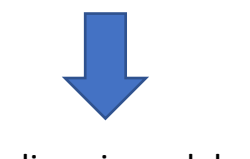

Visualizzazione del voucher

#### UTENTI CON CONTRATTO VENEZIA UNICA

- Emissione voucher con RENDICONTAZIONE MENSILE dei prodotti acquistati

Modalità di pagamento:

Bonifico bancario mensile automatico (RID)

- Sezione Acquisto Standard
  - Dopo aver aggiunto al carrello il prodotto / i prodotti desiderati
  - Cliccare «PAY»
  - Cliccare «VAI AL PAGAMENTO» per concludere l'acquisto

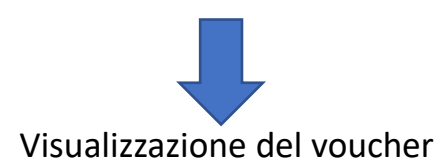

## Funzionalità/STORNO ACQUISTI

| Ξ                            |                                                                                                    |                                                                                                    | ingua Ø Benvenuto nel back off                            | fice di VeneziaUnica 🕩 Disconnetti |
|------------------------------|----------------------------------------------------------------------------------------------------|----------------------------------------------------------------------------------------------------|-----------------------------------------------------------|------------------------------------|
| VÊNEZIA<br>UNICA             | / vu-bo-spring / ricerca / transactions / gestione / transazione<br>Transaction                                                    |                                                                                                    |                                                           |                                    |
| 🐂 🕑 acquisto 🛛 <             |                                                                                                    | transazione numero <b>24153</b>                                                                         |                                                           |                                    |
| Q 🕑 ricerca 🛛 🗸              |                                                                                                    |                                                                                                    |                                                           |                                    |
| Q 🛛 standard<br>Q 🖗 multipnr |                                                                                                    | <b>6</b> 11 0                                                                                           |                                                           |                                    |
| Q @ all                      |                                                                                                    | Totale ordine 🔁 🛛 🕄 🛛 🗧                                                                                 |                                                           |                                    |
| Q 😨 transazioni              |                                                                                                    | storno-refund                                                                                           |                                                           |                                    |
| 🛔 🛛 anagrafica 🛛 <           | descrizione                                                                                                    |                                                                                                    | Per annullare il pagamento                                | prezzo                             |
|                              | 1 Visita con audioguida al Teatro La Fenice - Biglietto INTERO                                                                     |                                                                                                    | acquistato. Operazione da                                 | 11.0                               |
|                              | inizio processo 04/05/2022 14:45:05<br>fine processo 04/05/2022 14:45:06<br>numero ordini richiesti 1<br>numero ordini elaborati 1 | 1 Ordini                                                                                                | effettuare entro 60 minuti<br>dall'emissione del voucher. |                                    |
|                              | Italiano     O Inglese     O Francese                                                                                              | 🔿 Spagnolo                                                                                              | Tedesco                                                   | O Russo                            |
|                              | Visualizza 10 🗸 elementi                                                                                                    |                                                                                                    | Cerca:                                                    | Copy CSV Excel PDF Print           |
|                              | esito  ordine  item  voucher html                                                                                                  | 🔶 voucher pdf                                                                                           | ∲ id ∲ key-barcode                                        | ÷                                  |
|                              | OK KSY6MJ4 1 Stampa Voucher WEB<br>https://trade.veneziaunica.it/vu-bo-<br>spring/ricerca/voucher/www/it/KGY6MJ4/html/             | Stampa Voucher PDF<br>https://trade.veneziaunica.it/vu-bo-<br>spring/ricerca/voucher/www/it/KGY6MJ4/pdf | 249253 OVU1160404818                                      |                                    |
|                              | Vista da 1 a 1 di 1 elementi                                                                                                    |                                                                                                    |                                                           | Presedente 1 Sussestion            |
|                              | Ve.La. S.p.A. Tutti i diritti riservati - all rights reserved<br>Privacy Policy   Cookies Policy                                   |                                                                                                    |                                                           |                                    |

Dopo aver cliccato «STORNO-REFUND»

#### Verrà visualizzato lo status dell'ordine

| =                                        |                                                                                                    |                                               | iingua I Benvenuto nel ba | ck office di VeneziaUnica 🕞 Disconnetti |
|------------------------------------------|----------------------------------------------------------------------------------------------------|-----------------------------------------------|---------------------------|-----------------------------------------|
| VÈNEZIA<br>UNICA                         | / vu-bo-spring / ricerca / transactions / gestione / storno<br>Transaction                                                             |                                               |                           |                                         |
| 🏋 🕑 acquisto 🛛 <                         |                                                                                                    |                                               |                           |                                         |
| Q 🛛 ricerca 🗸 🗸                          |                                                                                                    | Totale ordine € 11.0                          |                           |                                         |
| Q 🛿 standard                             |                                                                                                    |                                               |                           |                                         |
| Q 🛿 multipnr                             | descrizione                                                                                                    |                                               |                           | prezzo                                  |
| Q 😡 all                                  | 1 Visita con audioguida al Teatro La Fenice - Biglietto INTERO                                                                         |                                               |                           | 11.0                                    |
| Q 🕑 transazioni                          |                                                                                                    |                                               |                           |                                         |
| 📥 <table-cell> anagrafica 🔇</table-cell> | inizio processo 04/05/2022 14:45:05<br>fine processo 04/05/2022 14:45:06<br>numero ordini richiesti 1<br>numero ordini elaborati 1     | 1 Ordini                                      |                           |                                         |
|                                          | Visualizza 10 🗸 elementi                                                                                                    |                                               | Cerca:                    | Copy CSV Excel PDF Print                |
|                                          | esito<br>OK<br>Vista da 1 a 1 di 1 elementi<br>Per visualizzare<br>l'esito della<br>cancellazione<br>nello specifico<br>(data, orario) | Per verificare<br>il dettaglio<br>dell'ordine | ∳ item                    | Precedente 1 Successivo                 |

|                    |                                                                                        |                                     | 🐧 lingua            | Ø Benvenuto nel back of | fice di VeneziaUnica 🛛 🛈 Disconr | netti |
|--------------------|----------------------------------------------------------------------------------------|-------------------------------------|---------------------|-------------------------|----------------------------------|-------|
| VÈNEZIA<br>UNICA   | / vu-bo-spring / ricerca / transactions / gestione / <b>ordine</b><br>Dettaglio ordine |                                     |                     |                         |                                  | -     |
| 🐂 🕑 acquisto 🛛 🔇   |                                                                                        |                                     |                     |                         |                                  |       |
| Q 🕑 ricerca 🛛 🗸    |                                                                                        | KGY6MJ4                             |                     |                         |                                  |       |
| Q 🛿 standard       |                                                                                        | € 11.0                              |                     |                         |                                  |       |
|                    |                                                                                        |                                     |                     |                         |                                  |       |
| Q 🕑 transazioni    |                                                                                        | Persona 1 Persona 1Prova 2          |                     |                         |                                  |       |
| 🛔 😧 anagrafica 🛛 < | prodotto                                                                               | chiave (barcode,rfid,uuid,auth,etc) | data acquisto       | data consegna           | data storno                      | _     |
|                    | 1 )Visita con audioguida al Teatro La Fenice - Biglietto INTERO                        | OVUI160404818                       | 04/05/2022 14:45:05 |                         | 04/05/2022 14:46:22              |       |
|                    |                                                                                        |                                     |                     |                         |                                  | - 1   |
|                    |                                                                                        |                                     |                     |                         |                                  | - 1   |
|                    |                                                                                        |                                     |                     |                         |                                  | -     |
|                    |                                                                                        |                                     |                     |                         |                                  |       |
|                    |                                                                                        |                                     |                     |                         |                                  |       |
|                    |                                                                                        |                                     |                     |                         |                                  |       |
|                    |                                                                                        |                                     |                     |                         |                                  |       |
|                    |                                                                                        |                                     |                     |                         |                                  |       |
|                    |                                                                                        |                                     |                     |                         |                                  |       |
|                    |                                                                                        |                                     |                     |                         |                                  |       |
|                    |                                                                                        |                                     |                     |                         |                                  |       |
|                    |                                                                                        |                                     |                     |                         |                                  |       |

ATTENZIONE: La procedura di storno prevede il RITIRO del voucher eventualmente consegnato al cliente.

### **RICHIESTA EMISSIONE FATTURA**

Per richiedere l'emissione di una fattura

compilare il Form nella sezione dedicata <u>Richiesta emissione fattura</u>

#### **IMPORTANTE:**

- 1 Indicare il PNR «Più codici PNR = più form da compilare»
- 2 Selezionare la tipologia del Service Provider
- 3 Fornire i dati dell'Agenzia
- 4 Inserire la mail alla quale inviare la fattura

È necessario ricompilare il form per ogni singolo PNR, nel caso siano stati effettuati più acquisti con pagamenti separati

La fattura è emessa dal fornitore del servizio acquistato entro **novanta giorni** dal ricevimento della richiesta del cliente

#### **ATTENZIONE:**

**ESENZIONI** - Non è prevista l'emissione di fattura -

- MUSEI (Tourist City Pass ed ingresso a Musei e Fondazioni)
- CHIESE
- SERVIZI IGIENICI PUBBLICI (Veritas)

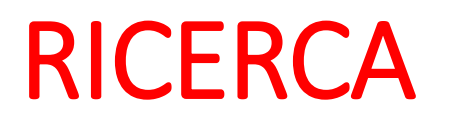

Menù di ricerca per gli ordini emessi dal proprio profilo o da un profilo associato di 2° livello / 3° livello

| VÈNEZIA<br>UNICA                                                              | / vu-bo-spring / ricerca<br>Ricerca Cerca ordini e transazioni                                                                                                    |
|-------------------------------------------------------------------------------|----------------------------------------------------------------------------------------------------|
| 🐂 🕜 acquisto 🛛 <                                                              | UNICA                                                                                                    |
| Q ♥ ricerca ×<br>Q ♥ standard<br>Q ♥ multipnr<br>Q ♥ all<br>Q ♥ transazioni × | Back Office of Venezia Unica by Venis<br>In questa sezione potral ricercare gli ordini e le transazioni registrate a sistema.<br><b>standard</b><br><b>multipnr</b><br>all<br><b>transazioni</b> |
|                                                                               |                                                                                                    |

#### Ricerca dei PNR emessi attraverso «parola chiave» e/o data di emissione

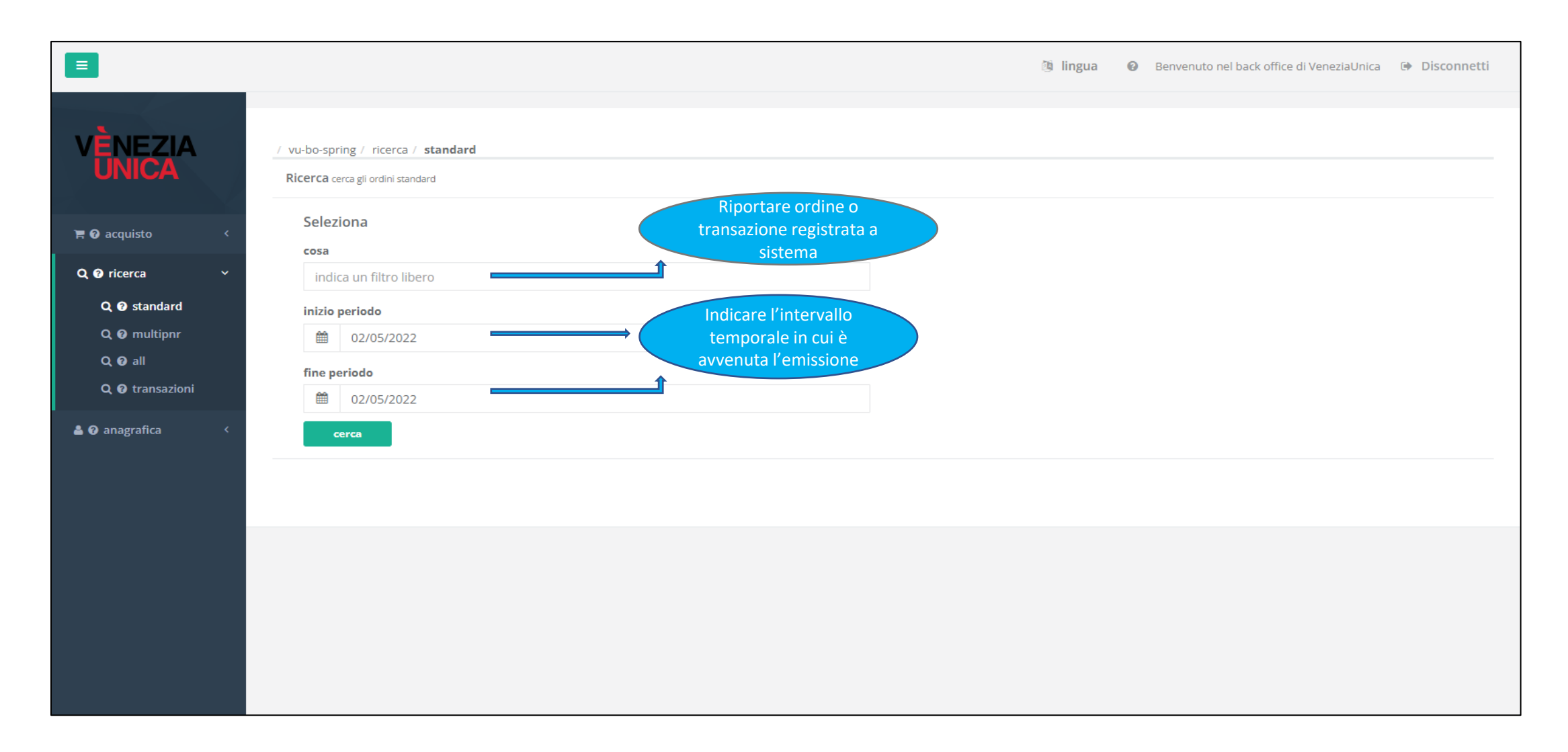

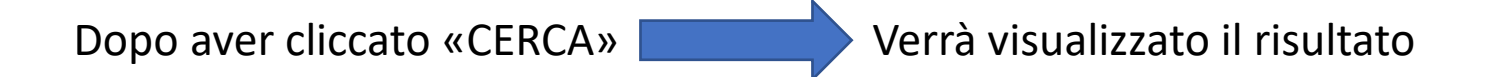

| =                                          |                                                |                                                                                 |             |            |                 |          | 🗿 lingua 🕜 Benvenuto nel b | ack office di VeneziaU | nica 🕩 Disconnetti |
|--------------------------------------------|------------------------------------------------|---------------------------------------------------------------------------------|-------------|------------|-----------------|----------|----------------------------|------------------------|--------------------|
| V <b>È</b> NEZIA<br>UNICA                  | / vu-bo-spring / ricer<br>Lista degli acquisti | / vu-bo-spring / ricerca / standard / esegui<br>Lista degli acquisti: risultato |             |            |                 |          |                            |                        |                    |
| 🏲 🛿 acquisto 🛛 <                           | Visualizza 25 🗸                                | elementi                                                                        |             |            |                 |          | Cerca:                     | Copy CSV               | Excel PDF Print    |
|                                            | id 🔻                                           | pnr 🗍                                                                           | origine 🛓   | utente     | cognome-nome    | totale 🔶 | data di registrazione      | esito 🗍                | data dello storno∳ |
|                                            | 248849                                         | 8H2NIN7                                                                         | BO_STANDARD | TestTrade2 | Persona 1 Prova | 11.0     | 03/05/2022 12:35:09        | ОК                     |                    |
| Q 🛿 standard                               |                                                |                                                                                 |             |            | totale:         | 11.00    |                            |                        |                    |
| Q @ multipnr<br>Q @ all<br>Q @ transazioni | Vista da 1 a 1 di 1 elem                       | enti                                                                            |             |            |                 |          |                            | Precedent              | e 1 Successivo     |
| anagrafica <                               | 4                                              |                                                                                 |             |            |                 |          |                            |                        | Þ                  |
|                                            |                                                |                                                                                 |             |            |                 |          |                            |                        |                    |

### ANAGRAFICA

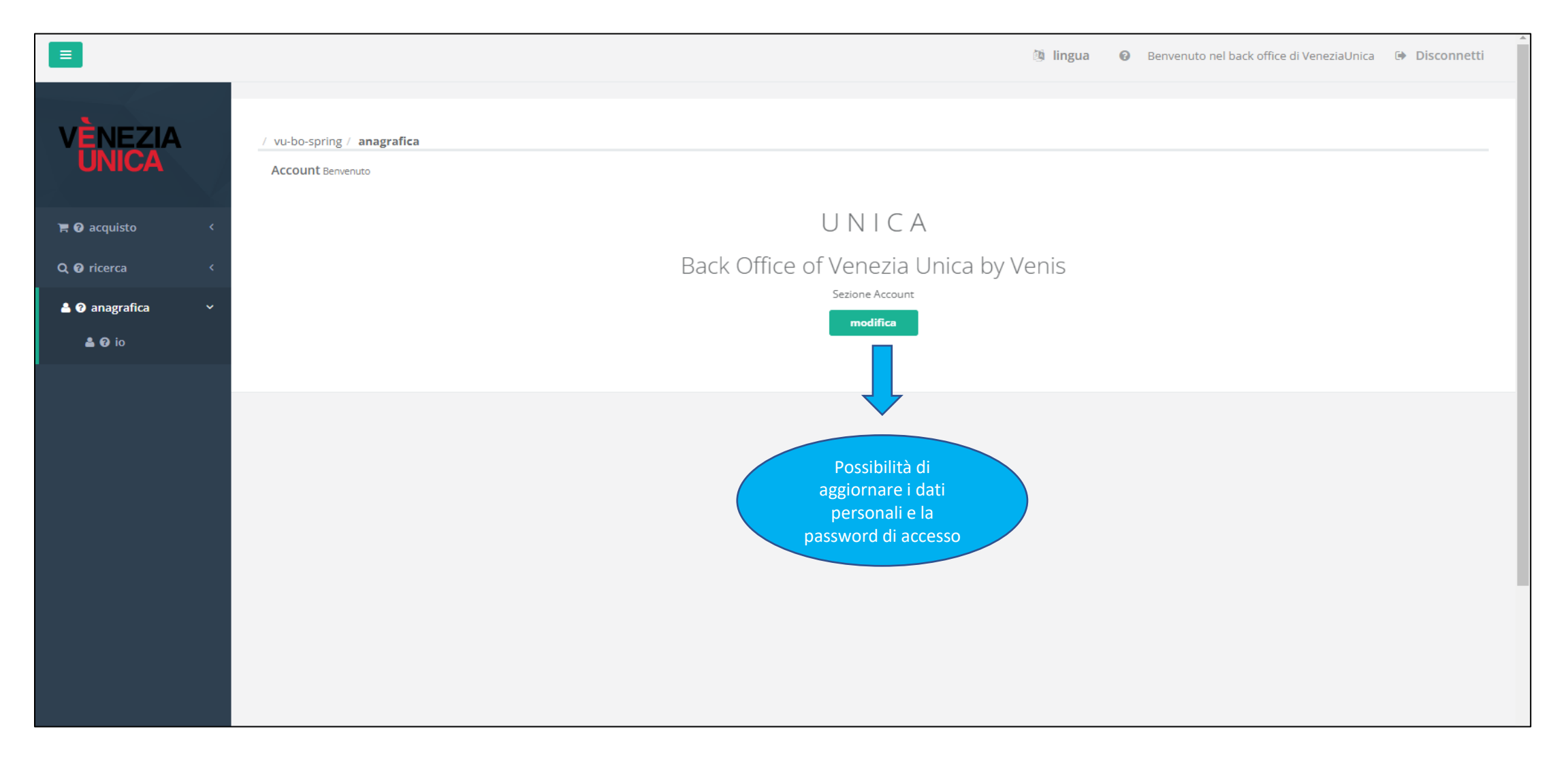

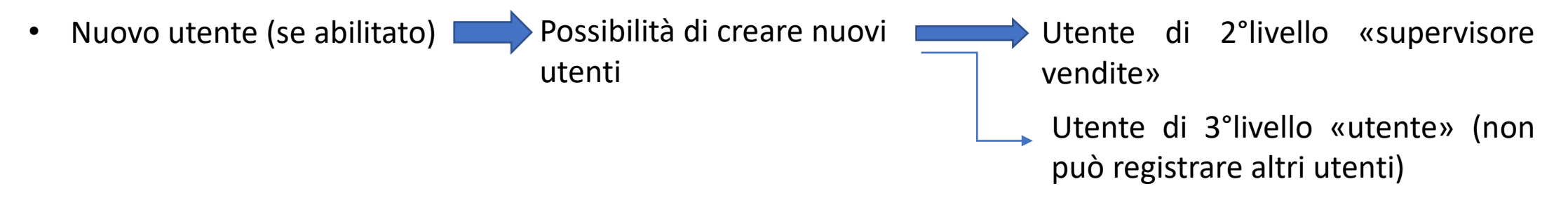

Cerca Utente (se abilitato) Possibilità di vedere tutti gli utenti creati, compresi quelli di 3° livello creati dai propri utenti di 2° livello.